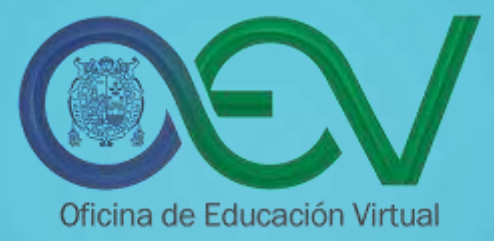

# HERRAMIENTA DIGITAL GRATUITA PARA GRABACIONES

# **CAMTASIA STUDIO**

Presentador: SEBASTIAN YAP FLORES oev.rectorado@unmsm.edu.pe

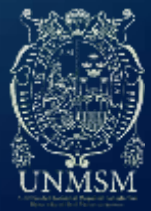

# CONTENIDO

- Cómo descargar e instalar la aplicación
- Cómo ingresar a la aplicación y opción de grabar
- Cómo grabar toda la pantalla con micrófono
- Configuraciones del sonido del micrófono y de la pantalla
- Cómo detener el video y convertirlo a MP4
- Dónde se ubica su archivo de video y como subirlo a su drive

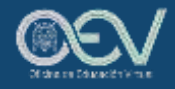

# ¿QUÉ ES CAMTASIA STUDIO?

Camtasia Studio, es un software que permite grabar todas las actividades que se realizan en el computador, pudiendo crear así vídeos o tutoriales para compartir y aplicar en las diferentes actividades académicas o laborales, entre otras.

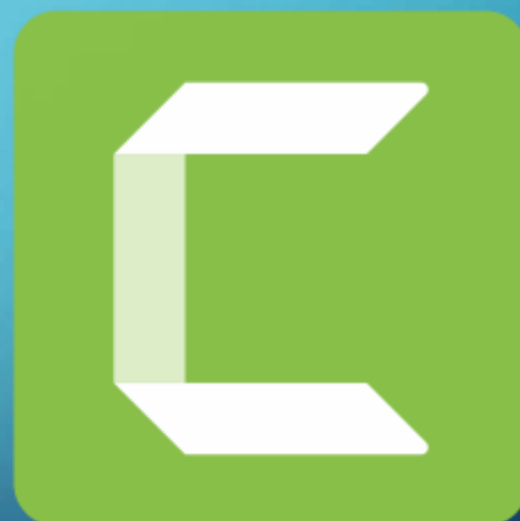

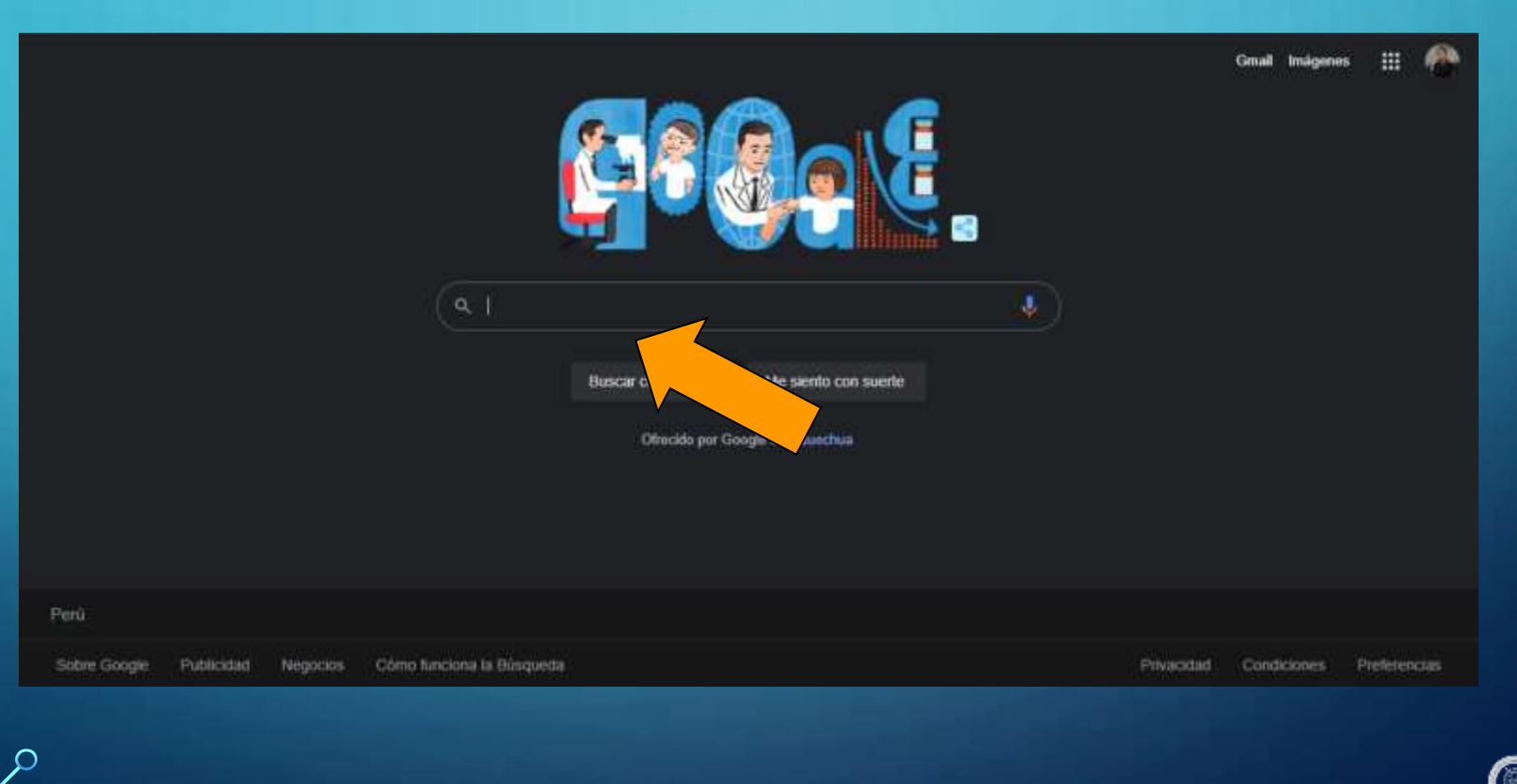

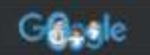

 $\frown$ 

#### descargar Camtasia 2021 gratis

https://www.techsmith.es.i.editor-video

TechSmith Camtasia | Grabación de pantalla y edición de video

Con Camtasia, es muy sencillo grabar y crear videos totalmente profesionales en Windows y Mac. Descargar versión de prueba gratuita. Más de 34 milliones de \_\_\_\_\_

https://www.programasvirtualespc.net + Edición 1

Camtasia Studio (2022) v2021.0.15 Build 34558 Full [Mega]

 B dic 2021 — Camtasia Studio 2022 Full (TechSmit) listo para descargar, \_ Camtasia (2022) v2021 0 15 Build 34558, Grabador de pantalla y editor de \_.

https://camtasia\_studio.es.downloadastro.com

Camtasia Studio - Última versión 2022. Descargar gratis Descarga gratuita de Camtasia Studio 8.1. Oblén la nueva versión de Camtasia Studio Edita

y comparte tus videos de la manera más conveniente V Gratis

https://www.malavida.com > ... > Capturadores de vídeo

#### Camtasia Studio 2022 21.0.16.35636 - Video - Malavida

8/10 (194 votos) - Descargar Camtasia Studio para PC Ultima Versión Cratis. Camtasia Studio es un programa que permite grabar el video y el sonido de todo ... ★★★★ Rating: 8/10 - 194 votos - Gratis - Windows - Multimedia

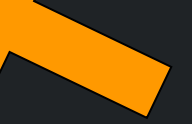

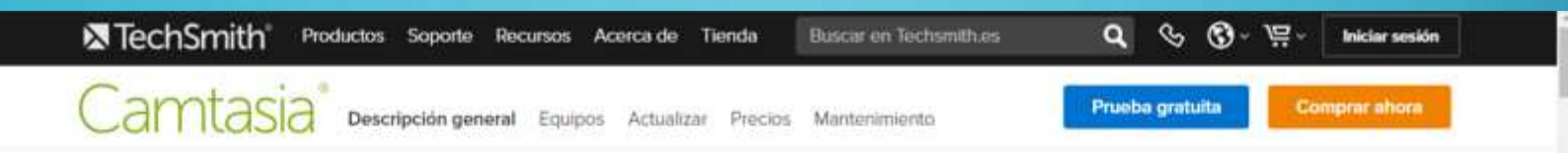

El mejor software todo en uno

# Grabación de pantalla y edición de vídeo

Con Camtasia, es muy sencilio grabar y crear vídeos totalmente profesionales en Windows y en Mac.

Descargar versión de prueba gratuita

Más de 34 milliones de personas utilizan Camtasia para creer videos

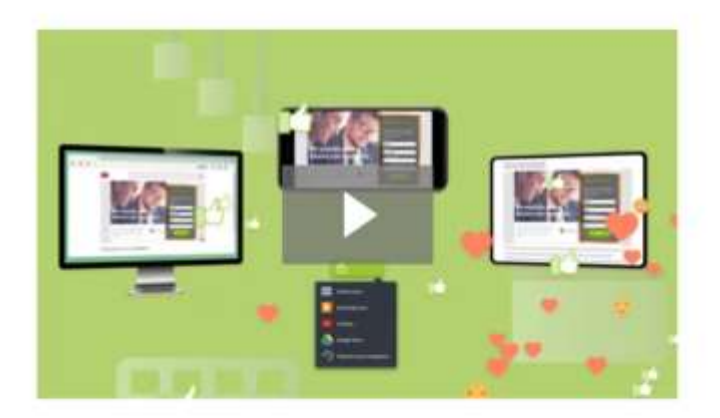

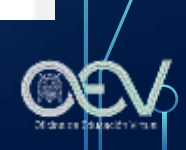

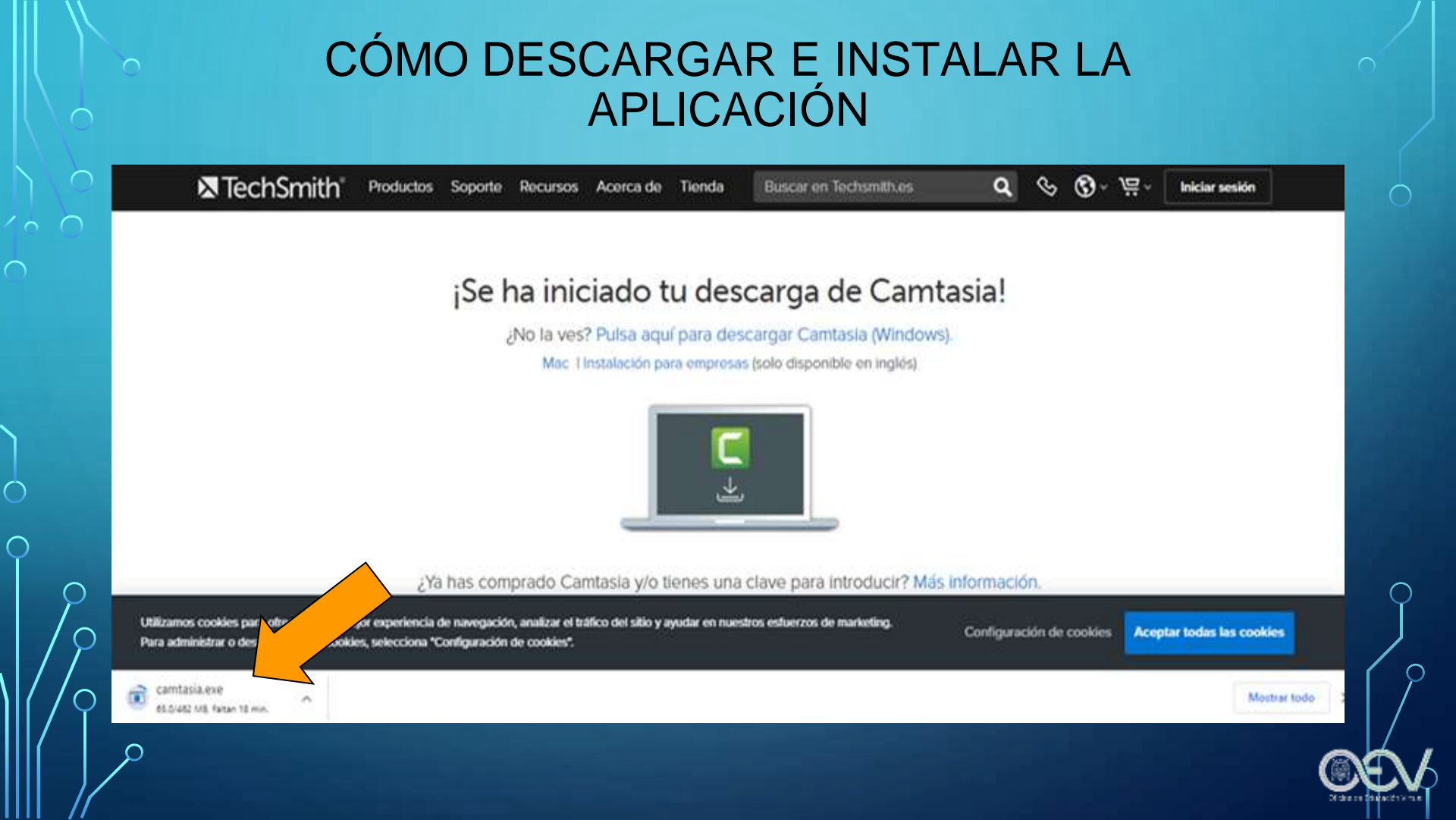

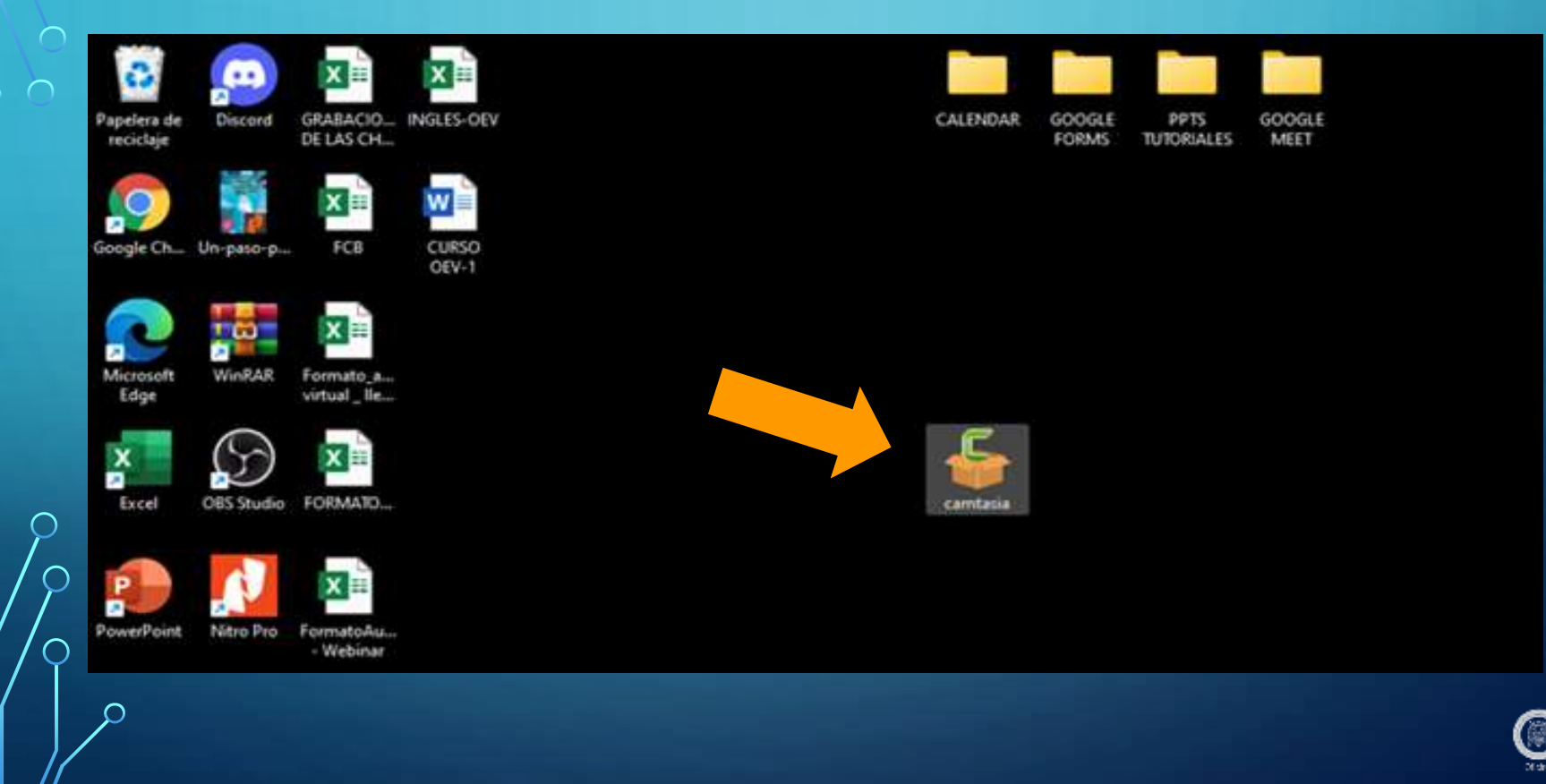

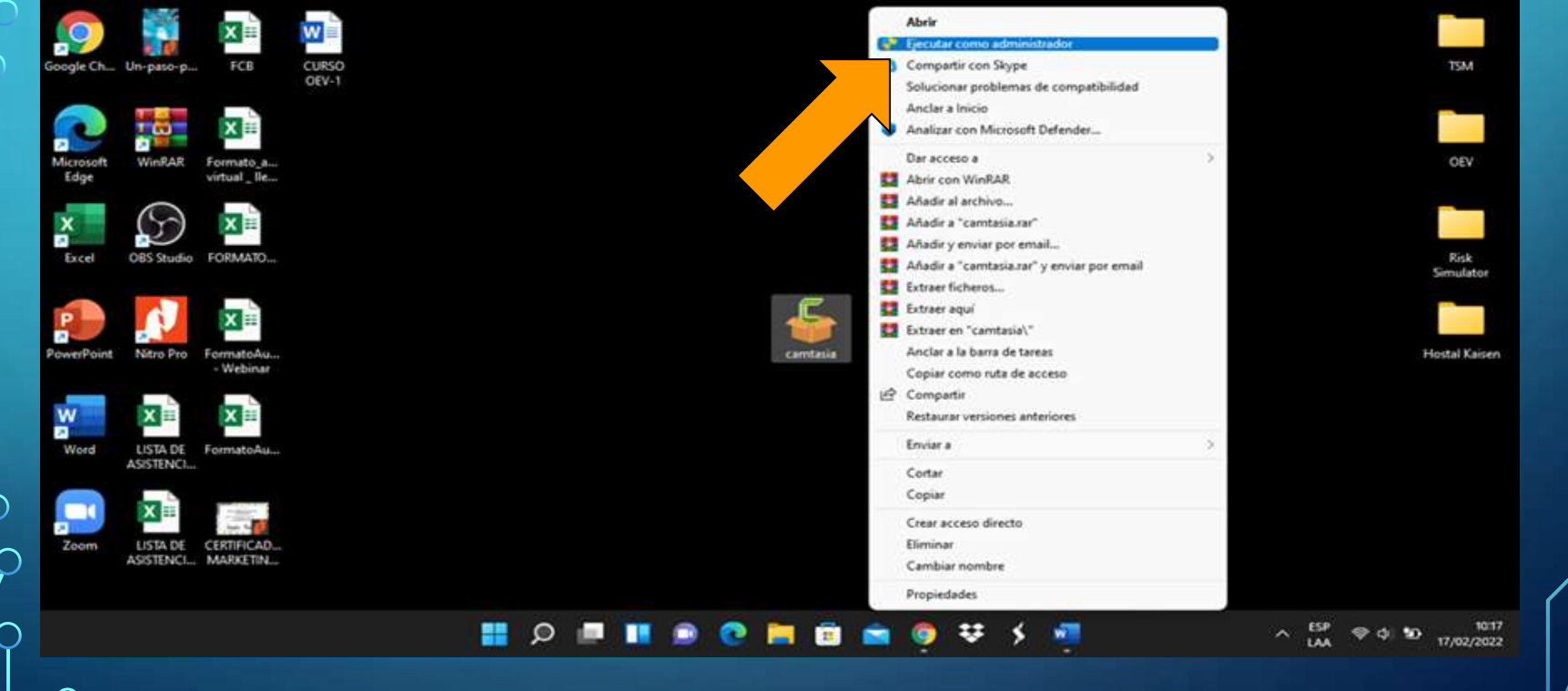

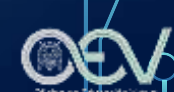

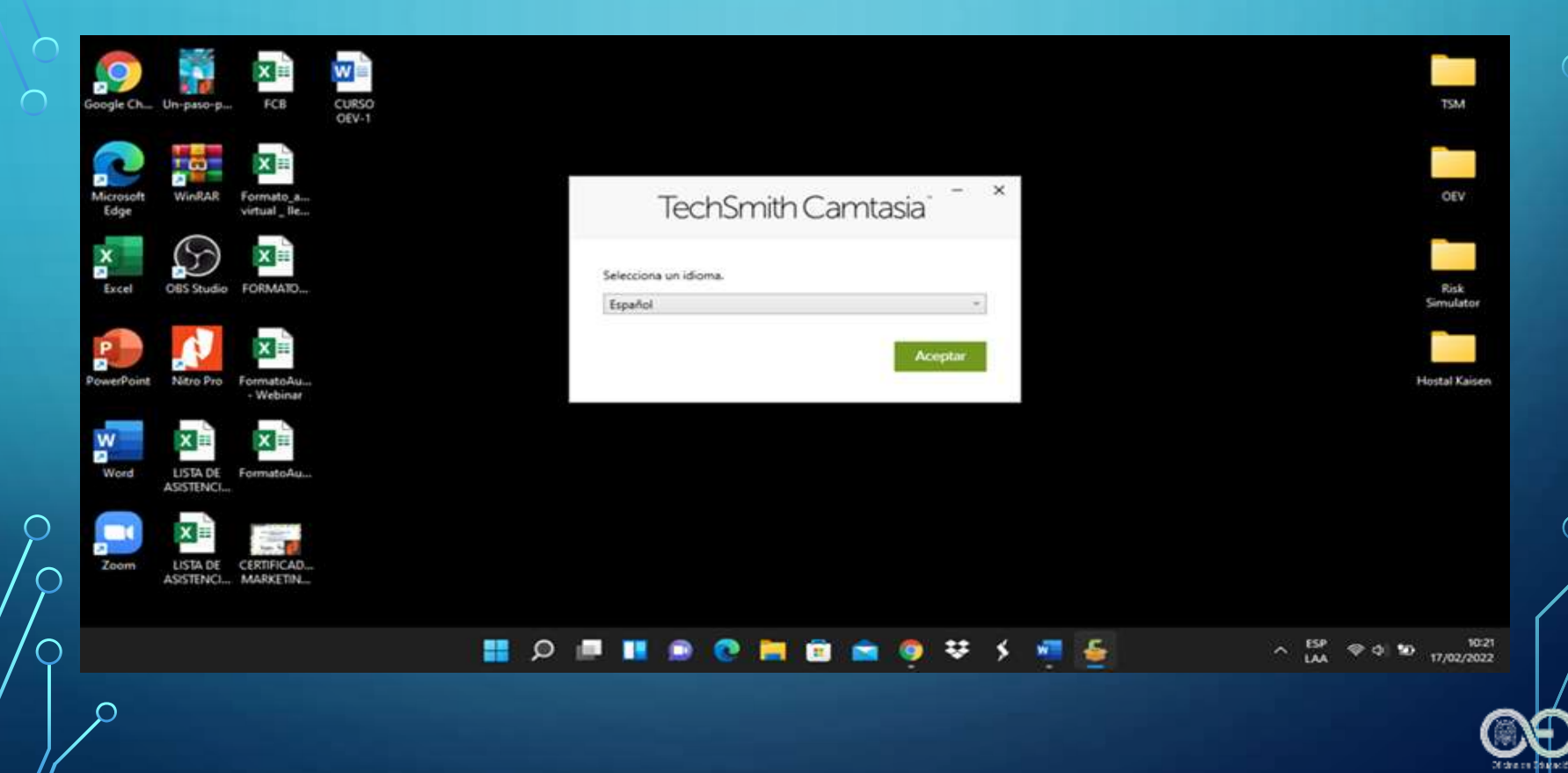

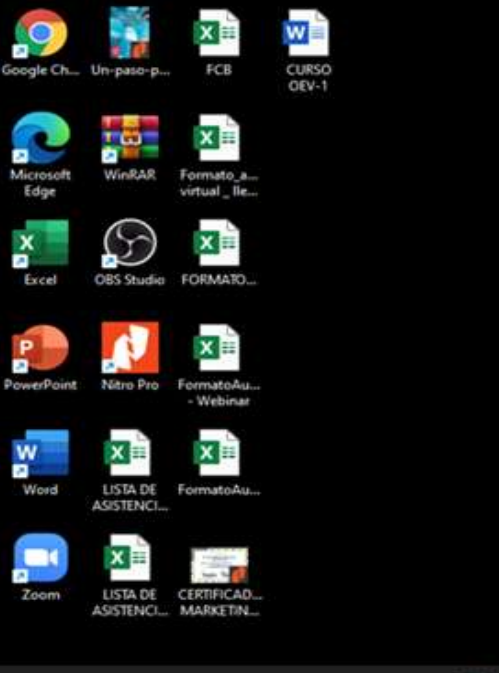

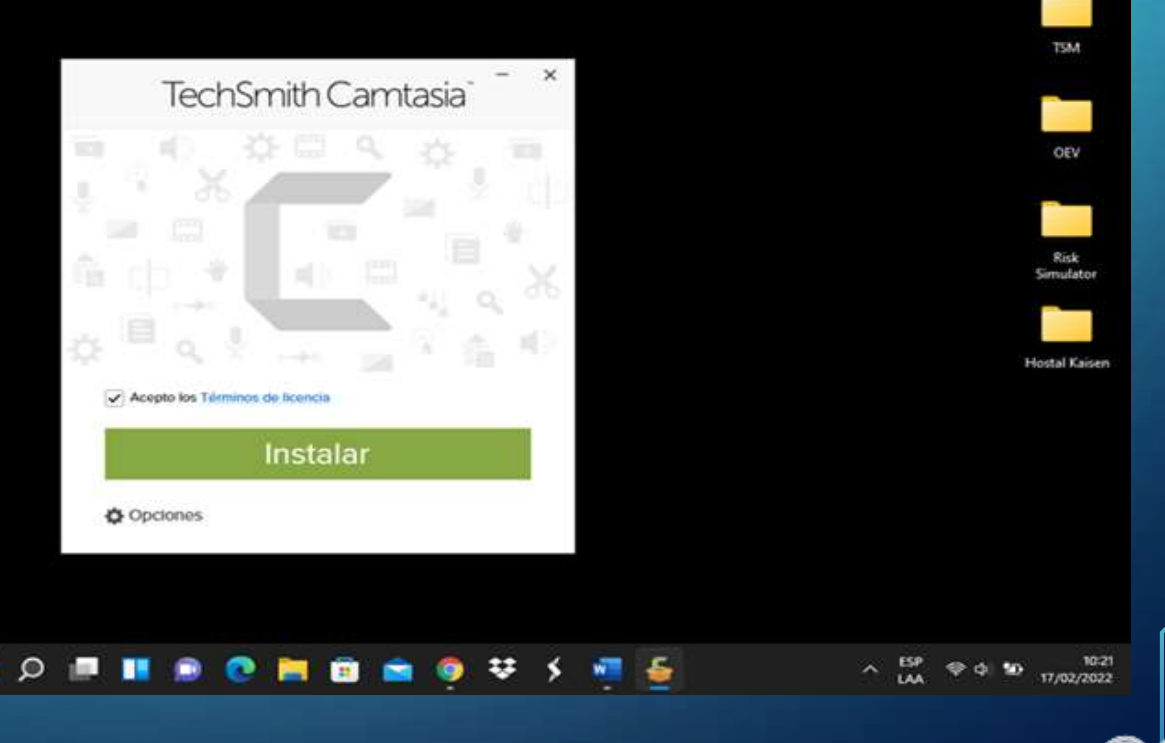

| ioogle Ch         | Un-paso-p             | FCB                      | CURSO<br>OEV-1 |  |  |
|-------------------|-----------------------|--------------------------|----------------|--|--|
| Microsoft<br>Edge | WinRAR                | Formato_a<br>virtual_lie |                |  |  |
| X<br>Excel        | CBS Studie            | FORMATO                  |                |  |  |
| PowerPoint        | Néro Pro              | FormatoAu<br>• Webinar   |                |  |  |
| Word              | LISTA DE<br>ASISTENCI | FormatoAu                |                |  |  |
| Zoom              | LISTA DE<br>ASISTENCI | CERTIFICAD<br>MARKETIN   |                |  |  |
|                   |                       |                          |                |  |  |

| TechSmith Camtasia | × |  |  | TSM                                |
|--------------------|---|--|--|------------------------------------|
| Graba la pantalla  |   |  |  | OEV                                |
|                    |   |  |  | Risk<br>Simulator<br>Hostal Kaisen |
| Concellet          |   |  |  |                                    |
| Sudd IN-UNAN       |   |  |  |                                    |

| Google Ch.        | Un-paso-p             | FCB                      | CURSO<br>QEV-1     |  |
|-------------------|-----------------------|--------------------------|--------------------|--|
| Microsoft<br>Edge | WinRAR                | Formato_a<br>virtual_lie | PPT<br>CAMTASIA    |  |
| X<br>Encel        | OBS Studio            | FORMATO                  | Carritasia<br>2021 |  |
| PowerPoint        | Nitro Pro             | FormatoAu<br>• Webinar   |                    |  |
| Word              | LISTA DE<br>ASISTENCI | FormatioAu               |                    |  |
| Zoom              | LISTA DE<br>ASISTENCI | CERTIFICAD<br>MARKETIN   |                    |  |

Q

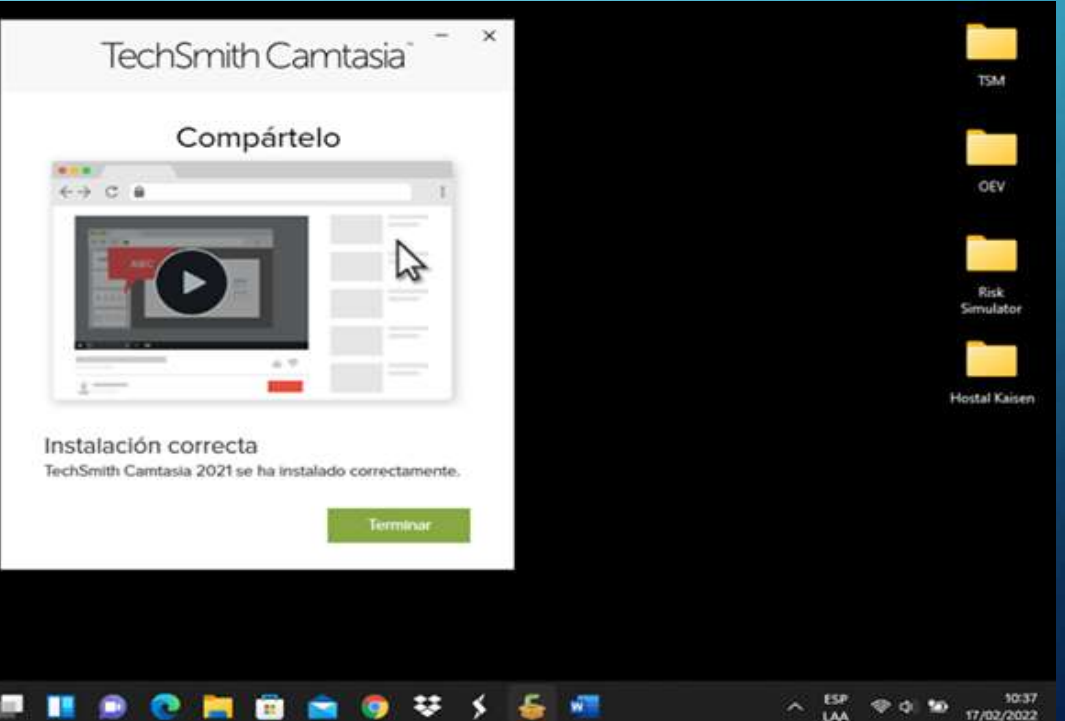

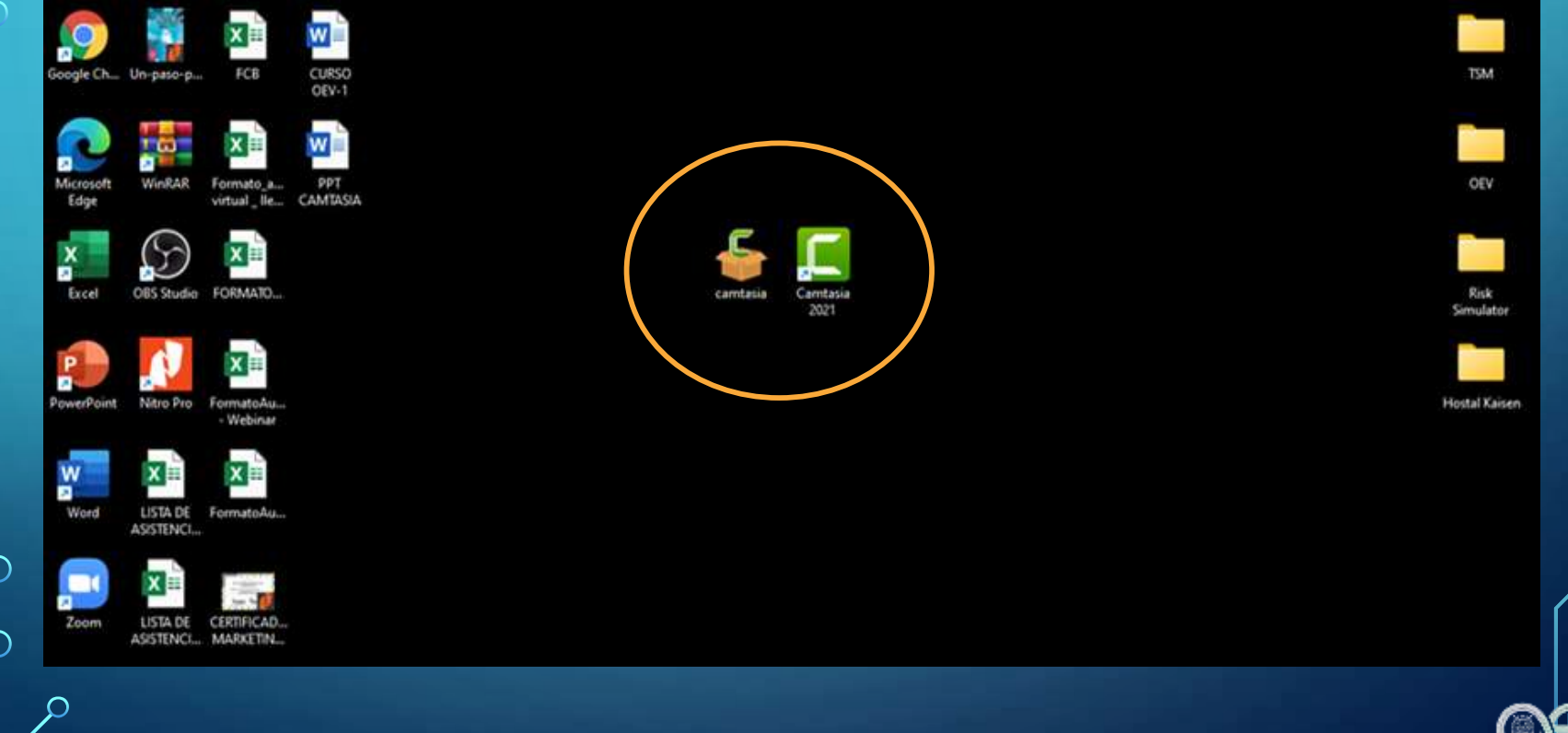

# CÓMO INGRESAR A LA APLICACIÓN Y OPCIÓN DE GRABAR

| Papelera de<br>reciclaie | E Discord             | GRABACIO<br>DE LAS CH        | CURSO<br>GEV-1 |                               | TechSh                                | nith Camtasia                 |                    | ¥              | × | DOCS             |
|--------------------------|-----------------------|------------------------------|----------------|-------------------------------|---------------------------------------|-------------------------------|--------------------|----------------|---|------------------|
| Google Ch.               | . Um-paso-p           | RCB                          |                | Primeros pasos<br>Aprendizaje | Prime                                 | ros pa                        | isos               |                |   | тям              |
| Microsoft<br>Edge        | Werkar                | Formato_a.,<br>virtual_lle., |                | Ayuda                         | ß                                     | a                             | $\bigcirc$         |                |   | GEV              |
| X<br>Excel               | OES Studio            | FORMATO                      |                |                               | Nuevo proyecto<br>Proyectos recientes | Nuevo a parte<br>de plantilla | Nuova<br>grabación | Abrir proyecto |   | Risk<br>Smulator |
| PowerPoin                | Nitro Pro             | FormatoAu<br>• Webinar       |                |                               |                                       |                               |                    |                |   |                  |
| Wend                     | LISTA DE<br>ASISTENCI | FormatoAu                    |                |                               |                                       |                               |                    |                |   |                  |
|                          | LISTA DE<br>ASISTENCI | INGLES-DEV                   |                |                               |                                       |                               |                    |                |   |                  |
| $\mathbf{r}$             |                       |                              |                |                               |                                       |                               |                    |                |   |                  |

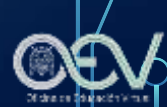

# CÓMO GRABAR TODA LA PANTALLA CON MICRÓFONO

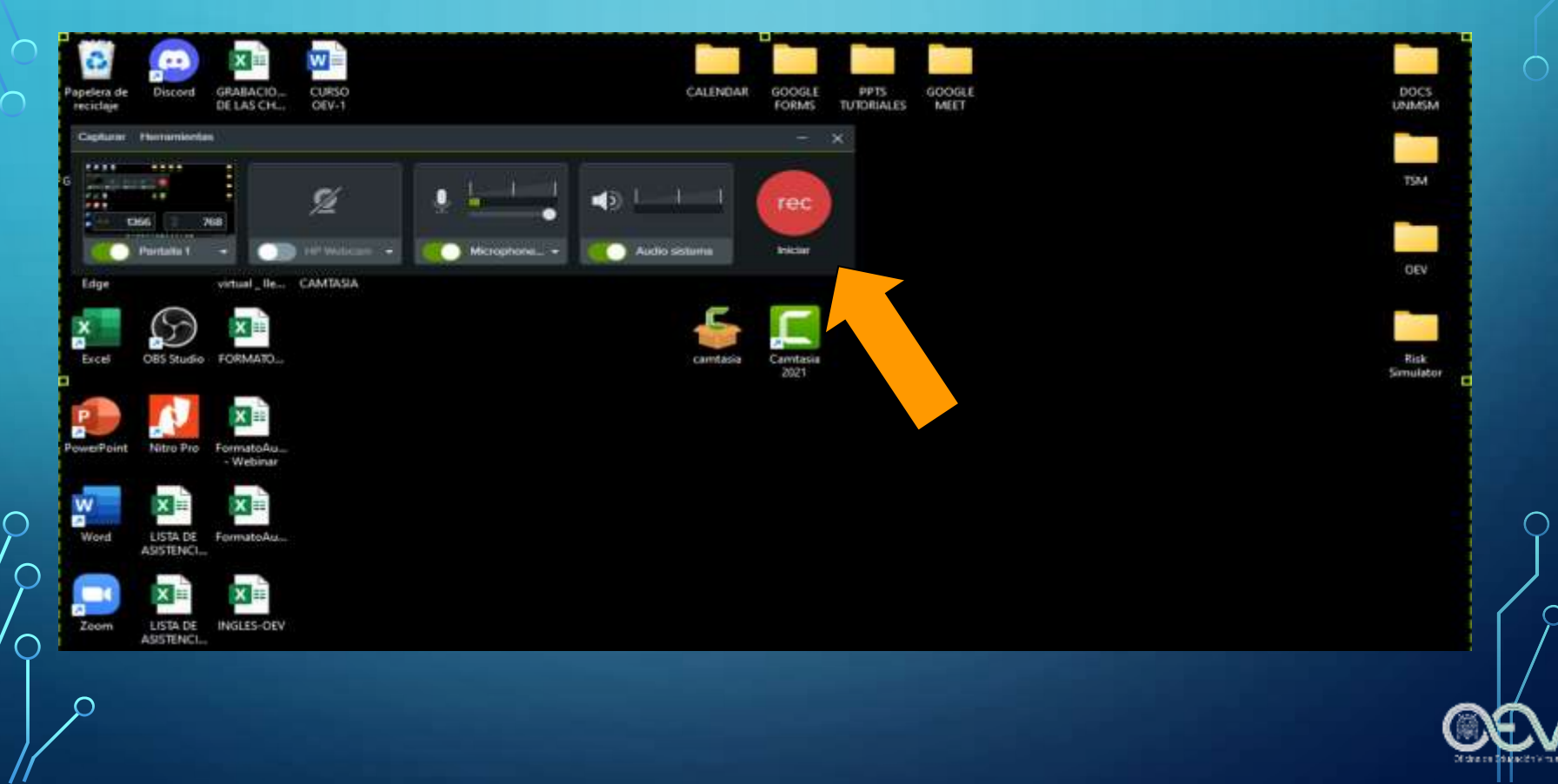

 $\cap$ 

#### CONFIGURACIONES DEL SONIDO DEL MICRÓFONO Y DE LA PANTALLA

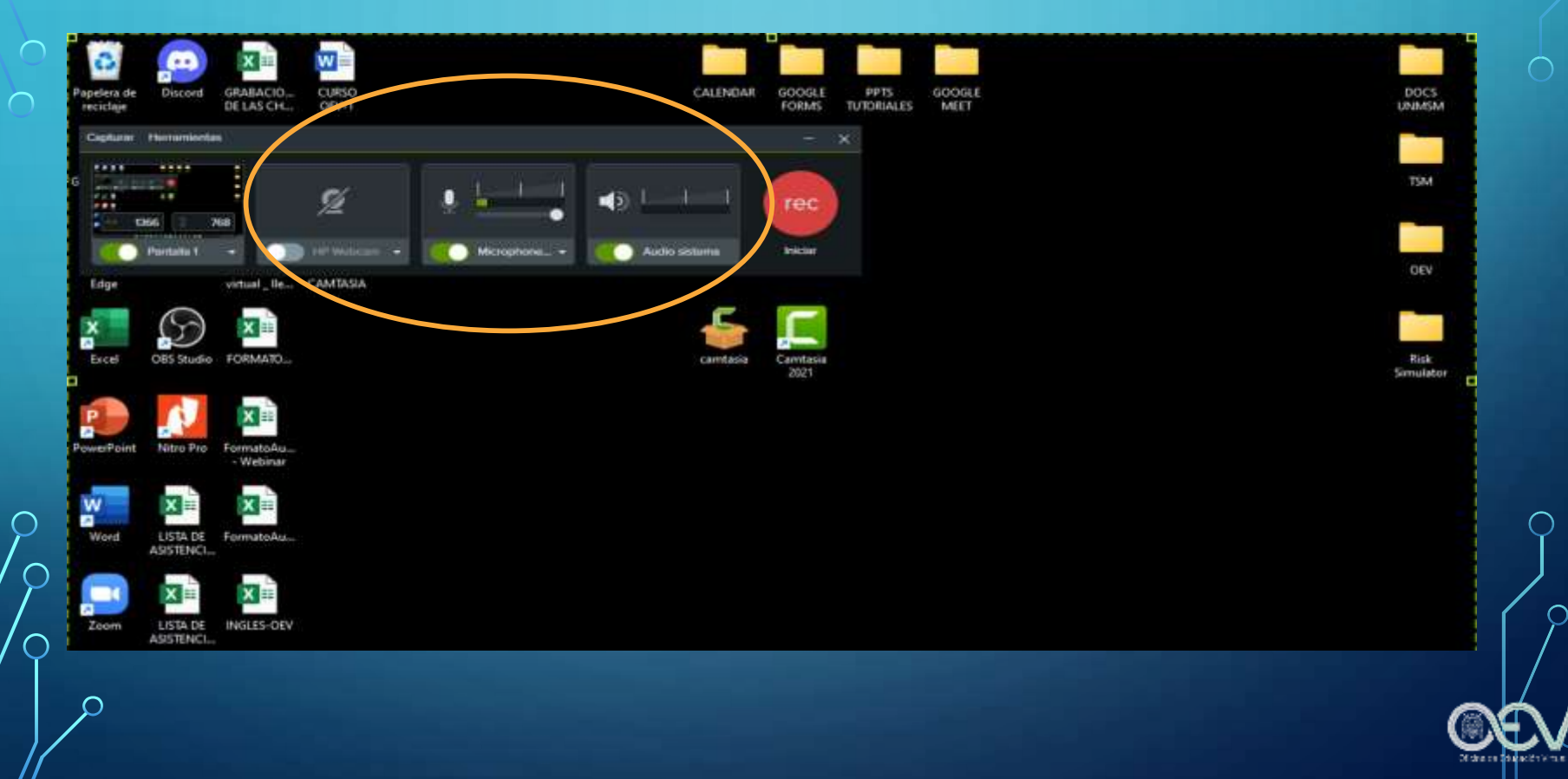

# CÓMO DETENER EL VIDEO Y CONVERTIRLO A MP4

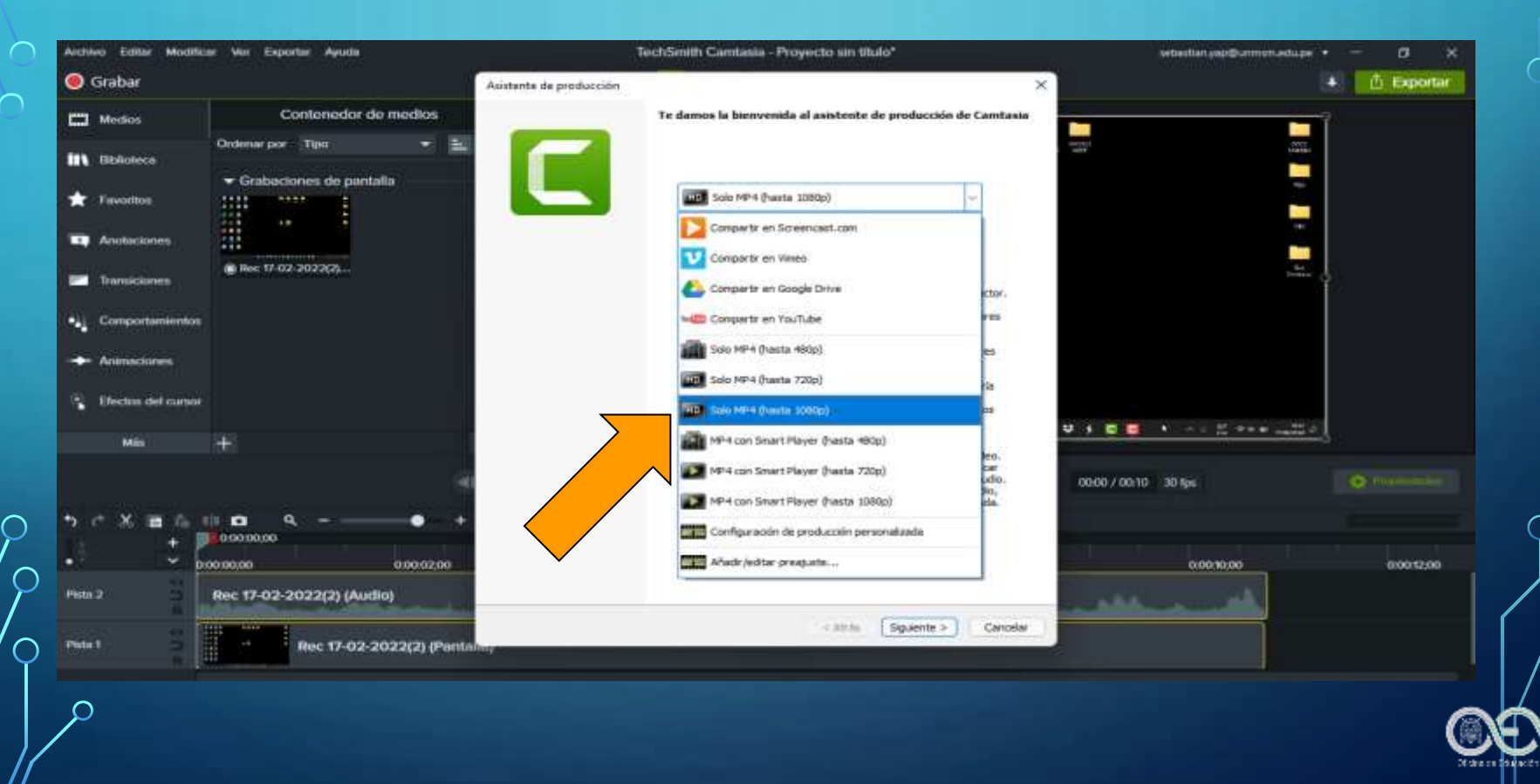

# CÓMO DETENER EL VIDEO Y CONVERTIRLO A MP4

| Achiwo Editar Modificar                                  | e Vor Exportar Ayuda                          | Tech5mith Camtania - Proyecto sin titulo*                                                                                         | sebestian yap@ummon.astu.pe 🔹 🖉 💋                                                                                                    |       |
|----------------------------------------------------------|-----------------------------------------------|----------------------------------------------------------------------------------------------------|----------------------------------------------------------------------------------------------------|-------|
| D Grabar                                                 |                                               | Austente de producción                                                                                                    | × 🗈 Exp                                                                                                    | ortar |
| Mechas                                                   | Contenedor de medios<br>Ordenar por Tapit 🔹 🔛 | ¿Dónde quieres guardar tas archivos de video?<br>Elige un nombre y una carpeta de producción para el video que estás produciendo. |                                                                                                    |       |
| Biblioteca                                               | Grabaciones de pantalla                       | Nambre de archivin y de carpeta<br>Nambre de producción<br>PROVECTO 123                                                           |                                                                                                    |       |
| Anataciones                                              |                                               | Carpeta<br>C: Users (sebas (Documento) Camtasia                                                                                   |                                                                                                    |       |
| Transicionen                                             | @ Box 17-02-2022(2)                           | Criganizar andrivos producidos en subcarpetas                                                                                     | and the second second se |       |
| <ul> <li>Comportamientos</li> <li>Aramaciones</li> </ul> |                                               | Opdanes de pasproducción<br>Mostrar resultados de producción<br>Reproduct video tras la producción                                |                                                                                                    |       |
| Efectos del cumor<br>Milis                               | •                                             |                                                                                                    | 12 5 E E + + + E +++EE +                                                                                                    |       |
| - × = 6 •                                                | 000000 0000200 +                              |                                                                                                    | 0.0010.00 800.0                                                                                                    | 12;00 |
| la 1 2                                                   | Rec 17-02-2022(2) (Audio)                     | « Atráe (Prodoor) Co                                                                                                    |                                                                                                    |       |
| C                                                        |                                               |                                                                                                    |                                                                                                    | (     |

# CÓMO DETENER EL VIDEO Y CONVERTIRLO A MP4

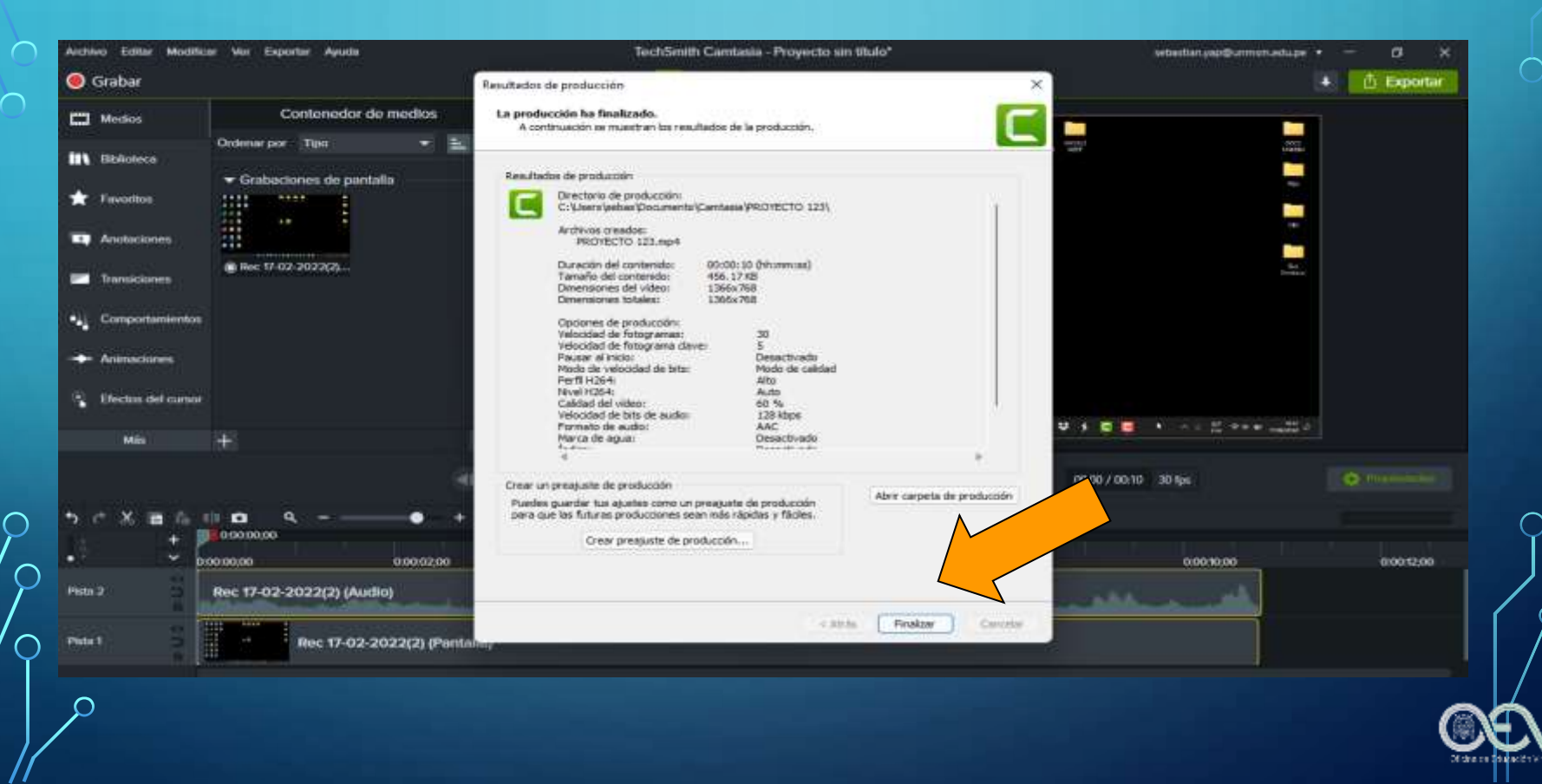

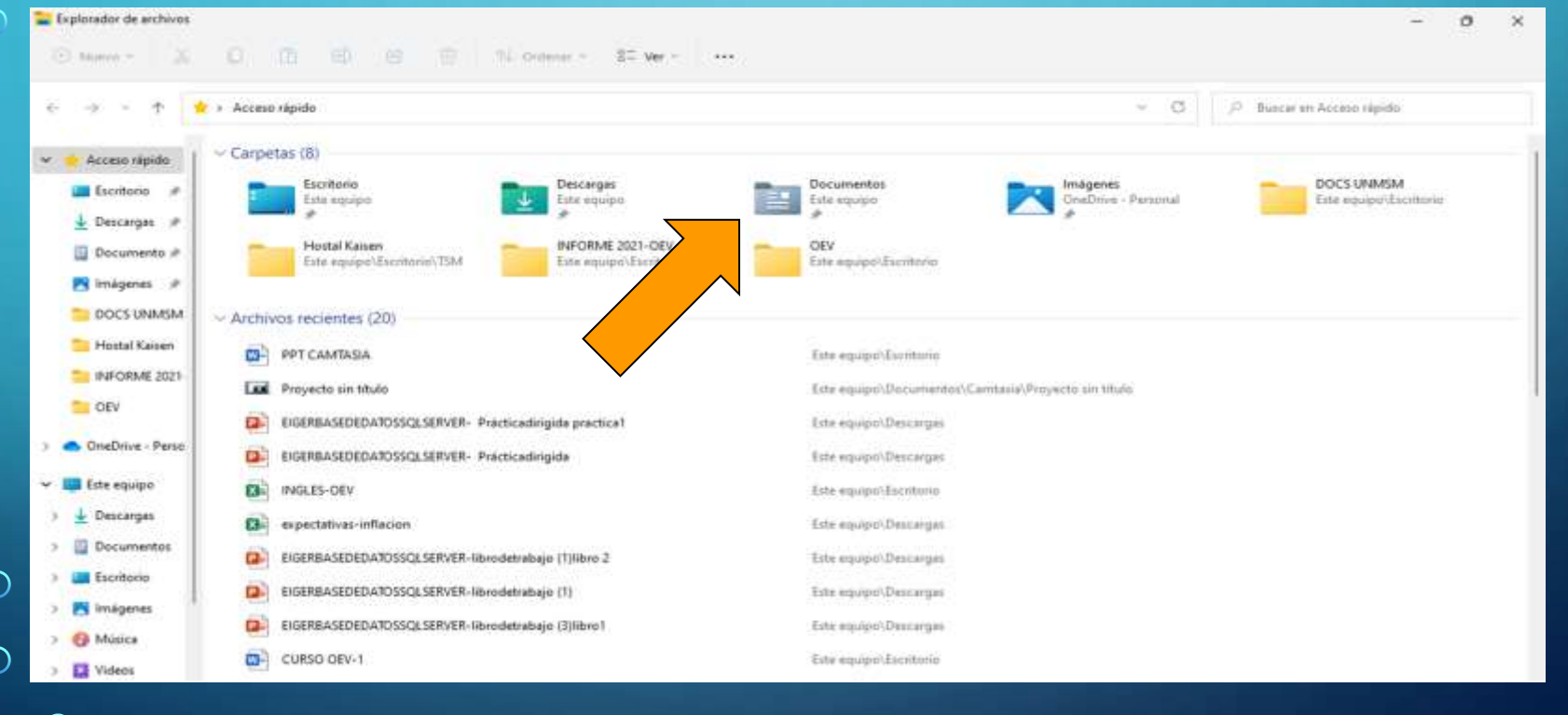

| > - A 🛄          | > Este equipo > Documentos >            |                       |                      |            | ~ 0 | P Bucar en Documentos |
|------------------|-----------------------------------------|-----------------------|----------------------|------------|-----|-----------------------|
| Access shride    | Nombre                                  | Fecha de modificación | Tipo                 | Tamañe     |     |                       |
| Eccelo rapide    | Archivos de Outlook                     | 20/01/2022 15(5)      | Carpeta de archivita |            |     |                       |
| 1 December 1     | 🔤 Blocs de notas de OneNote             | 26/07/2021 21/03      | Carpeta de archivin  |            |     |                       |
|                  | Carritosia                              | 17/02/2022 16:57      | Carpeta de archivos  |            |     |                       |
| Documento #      | Thantillas persi Office                 | 26/07/2023 21/27      | Carpeta de archivits |            |     |                       |
| imágenes (P      | Zoom                                    | 5/06/2021 20:26       | Carpeta de archivos  |            |     |                       |
| DOCS UNMSM       | 1 2021-08-20 17.38 Hervamin             | 25/08/2021 20:03      | GoToMeeting Acti     | 768,144 KB |     |                       |
| Hostal Kaisen    | 1 2021-09-28 18.02 Herramientas 0       | 28/09/2021 20/02      | GoToMeeting Acti     | 446,908 KB |     |                       |
| INFORME 2021     | 2021-09-29 09.01 Herramientas Google W  | 25/03/2021 11:04      | GoToMeeting Acti     | 467,275 KB |     |                       |
| CEV CEV          | 2021-10-01 09.02 Herramientas Google W  | 1/10/2021 10-42       | GoToMeeting Acti     | 445,033 KB |     |                       |
| OneDrive - Perso | 2021-10-06 18.42 Capacitacion OCA 6pm   | 6/10/2021 18:53       | GoToMasting Acti     | 15,650 KB  |     |                       |
| Este equipo      | EIGERBASEDEDATOSSQLSERVER- libro 4      | 26/01/2022 18:59      | Presentación de      | 3,371.KB   |     |                       |
| ) 🚽 Descarges    | EIGERBASEDEDATOSSQLSERVER-librodetr-    | 18/11/2021 19:12      | Presentación de      | 254 KB     |     |                       |
| > Documentos     | Escritorie - Acceso directo             | 13/01/2022 22:02      | Accese directo       | 1 KB       |     |                       |
| Escritorio       | RINANZASS                               | 12/08/2021 16:56      | Hoja de sálcula d.,  | 1,102 KB   |     |                       |
| iminenes         | Registro de conversaciones Tra Reunion  | 11/01/2022 20:05      | Formato de texto     | 2 KB       |     |                       |
| A Minica         | Registro de conversaciones Capacitacion | 6/10/2021 18:53       | Formato de texto     | 1 KB       |     |                       |
|                  | Registro de conversaciones Herramientas | 20/08/2021 20:03      | Formato de techó     | 2 KB       |     |                       |

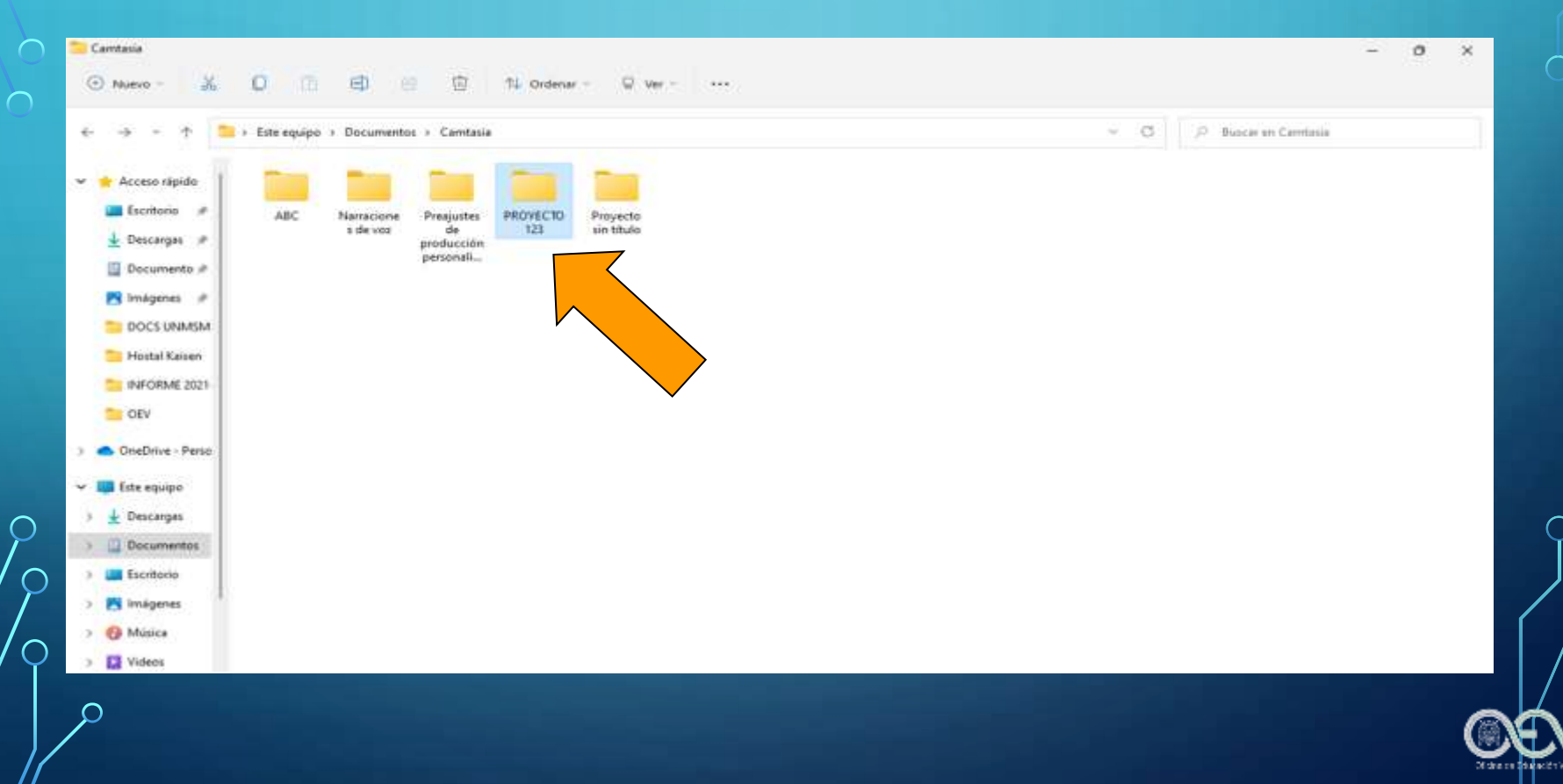

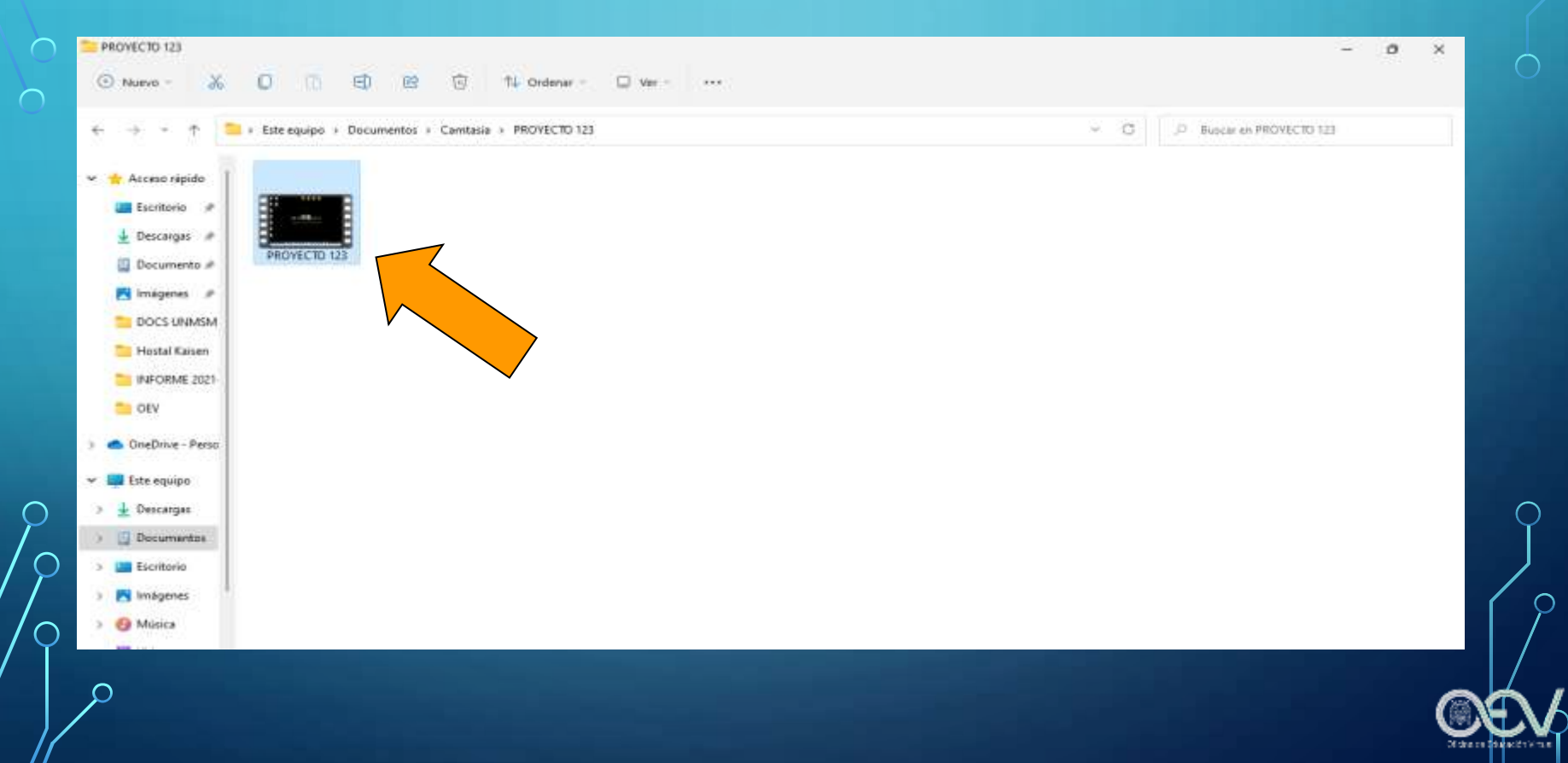

 $\frown$ 

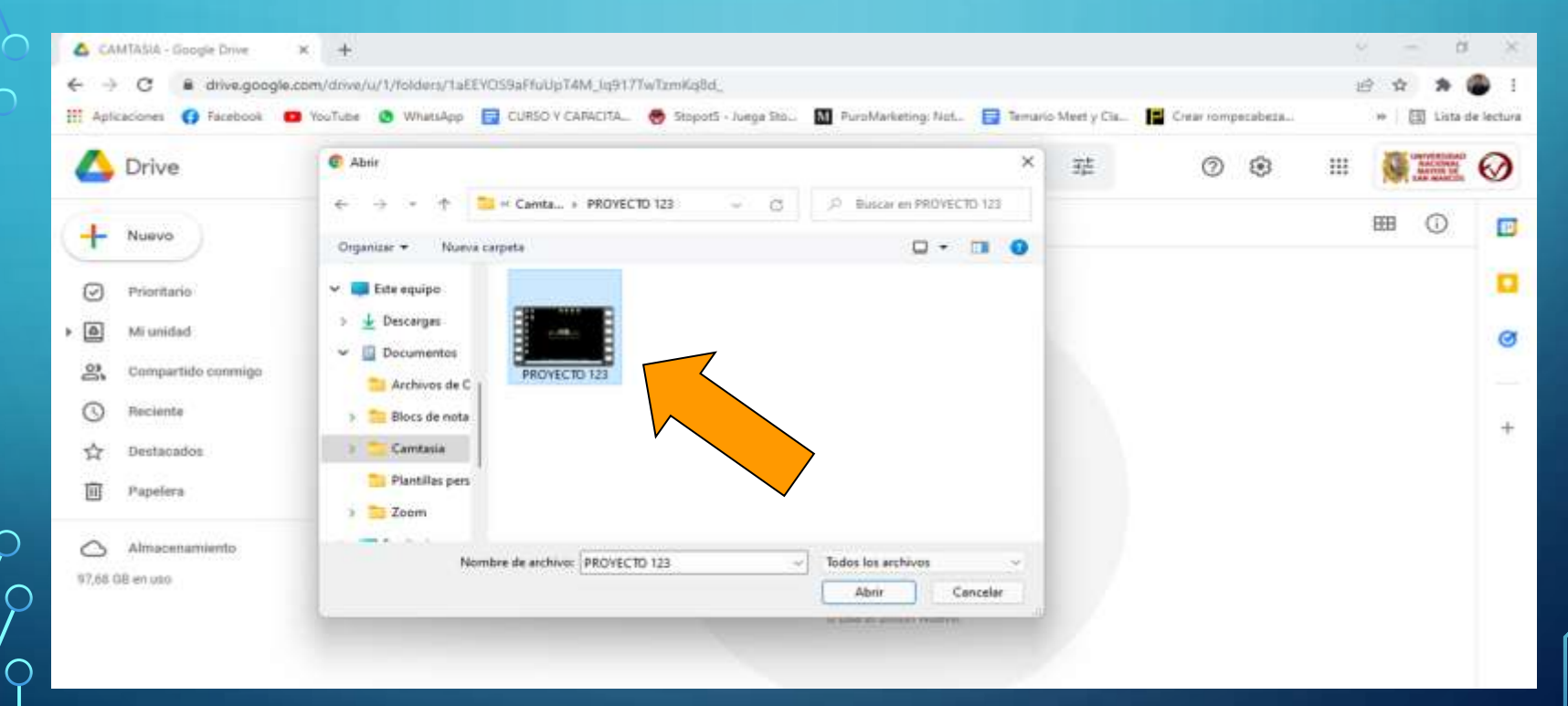

QÉV

| 6 CA          | MTASIA - Google Drive | × +                                                                                           |                                                     |                      |             |               | ×     | - 0 | ×          |
|---------------|-----------------------|-----------------------------------------------------------------------------------------------|-----------------------------------------------------|----------------------|-------------|---------------|-------|-----|------------|
| ← →<br>Ⅲ Aph  | cacones 😗 facebook 📕  | com/drive/u/1/folden/TaEEYOS9aFfuUpT4M_tq917TW5<br>2 YouTube 🧕 WhetaApp 📑 CURSO Y CAPACITA_ 🧑 | zmKqBd_<br>Stopot5 - Juega Sto 🕅 PuroMarketing: Not | 📑 Temaric Meet y Cla | Crear for   | ipecabeta     | e 1   | t 🖈 | de lecture |
| 4             | Drive                 | Q. Buscar en Drive                                                                            |                                                     | 蒜                    | 0           | ۰ :           |       |     | $\odot$    |
|               | Nuevo                 | Mi unidad > Meet Recordings >                                                                 | CAMTASIA +                                          | GD                   | &* ©        | 0 :           | ÆB    | 0   |            |
| Ø             | Prioritario           | Nombre 🛧                                                                                      | Propletaria                                         | Última modifica      | otón        | Tamaño de arc | hivo: |     |            |
| • 🖻           | MI unidad             | PHOYECTO 122.mp4                                                                              | 10                                                  | 16:57 yo             |             | 456 kill      |       |     | a          |
| 23,           | Compartido conmigo    |                                                                                               |                                                     |                      |             |               |       |     |            |
| 0             | Recionta              |                                                                                               |                                                     |                      |             |               |       |     |            |
| ☆             | Destacados            |                                                                                               | >                                                   |                      |             |               |       |     |            |
| D             | Papelera              |                                                                                               |                                                     |                      |             |               |       |     |            |
| 0             | Almacenamiento        |                                                                                               |                                                     |                      |             |               |       |     |            |
| 97,681        | 08 en uso             |                                                                                               |                                                     |                      |             |               |       |     |            |
|               |                       |                                                                                               |                                                     | -                    |             |               |       |     |            |
|               |                       |                                                                                               |                                                     |                      | Se ha subid | o 1 elemento  |       |     | ×          |
|               |                       |                                                                                               |                                                     |                      | PROVEO      | TO 123.mp4    |       |     | 0          |
|               | الحريط والمح          |                                                                                               |                                                     |                      |             |               |       |     |            |
| $\mathcal{P}$ |                       |                                                                                               |                                                     |                      |             |               |       |     | 6          |

No.

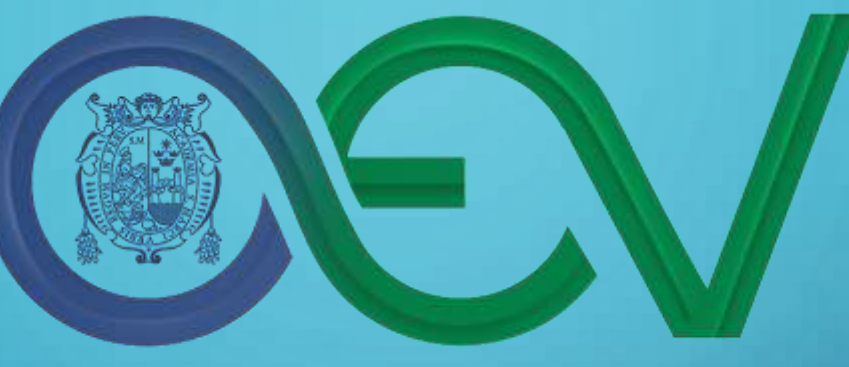

#### Oficina de Educación Virtual

www.oev.unmsm.edu.pe soporte.oev@unmsm.edu.pe oev.rectorado@unmsm.edu.pe https://www.facebook.com/oevun

<u>msm</u>